## 安装活字格服务端

- 1. 描述2. 安装活字格服务端
- 3. 试用活字格服务端
- 4. 卸载活字格服务端

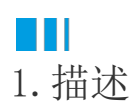

活字格服务端用来运行您的应用程序,是您在活字格设计器上发布的网站的服务器。

ⅠⅠ2. 安装活字格服务端

前提条件

- 已准备好活字格安装包,具体请参见准备软件包。
- 已准备好安装活字格所需环境,具体请参见准备环境。

操作步骤

① 双击解压安装包得到的"活字格服务端(7.0.3.0).exe"文件。

2 勾选"我已阅读并同意用户许可协议",并选择自定义安装路径,或选择默认安装路径,单击"安装"。

图1 安装活字格服务端

|                | 活了<br>格服务器                                                                       |             |
|----------------|----------------------------------------------------------------------------------|-------------|
|                | 要安装该产品, 忽必须同意 <u>用户许可协议</u>                                                      |             |
|                | 1 J 我已阅读并同意用户许可协议(A)                                                             |             |
|                | 安装选项:                                                                            |             |
|                | 安装目录                                                                             |             |
|                | 2 C:\Program Files (x86)\ForguncyServer                                          |             |
|                | 3 ●●●●●●●●●●●●●●●●●●●●●●●●●●●●●●●●●●●●                                           |             |
| <b>3</b><br>等待 | 530秒左右,服务端即可完成安装,并在桌面自动生成活字格服务端的快捷方式。<br>———— 结束 ——————————————————————————————— |             |
| <b>山</b><br>说明 |                                                                                  |             |
|                | • 如果没有安装.Net Framework 4.7.2或以上版本,活字格服务端的安装程序会自动安装.Net 4.7.2。安装完成后可能需要重新启动计算机。   | t Framework |

• 如果自动安装.Net Framework 4.7.2 失败,可进入微软官网https://dotnet.microsoft.com/en-us/download/do tnet-framework/net472,手动下载并安装。

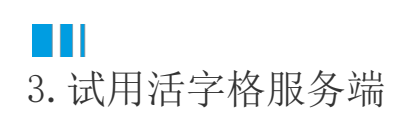

活字格服务端在安装之后可以免费使用,缺省提供1个并发用户。 活字格服务端需要您输入用户名密码以后方可登录,默认的用户名和密码

用户名: administrator

密码: 123456

在活字格设计器设计完成发布的应用,在浏览器页面底部显示"本系统由活字格免费版开发"字样。

## ■■■ 4. 卸载活字格服务端

如果您不想在此电脑上使用活字格服务端,您可以将其卸载,并在其他电脑上安装。 您有两种方式将服务端卸载。

方式一: (推荐)安装包卸载。

找到您安装服务端时的"活字格服务端(7.0.3.0).exe"文件,双击,单击"卸载",等待30秒左右即可卸载完成。

方式二: 控制面板卸载。

打开控制面板,选择"程序->卸载程序",找到"葡萄城活字格服务器",双击,或者右击选择"卸载/更改",单击"卸载",等待30秒左 右即可卸载完成。

图3 卸载活字格服务端

## 卸载或更改程序

若要卸载程序,请从列表中将其选中,然后单击"卸载"、"更改"或"修复"。

| 组织 ▼ 卸載/更改    |          |                |           |         |         |  |
|---------------|----------|----------------|-----------|---------|---------|--|
| 名称            |          | 发布者            | 安装时间      | 大小      | 版本      |  |
| 🛄 葡萄城活字格服务管理器 | 知哉/再改(い) | GrapeCity inc. | 2021/5/14 | 460 MB  | 7.0.3.0 |  |
| 🚺 葡萄城活字格设计器   |          | GrapeCity inc. | 2021/5/14 | 1.20 GB | 7.0.3.0 |  |

回到顶部